# Plantronics MDA524 QD Plantronics MDA526 QD

User Guide

#### Contents

Connect your system 3 Load software 4 Daily Use 5 Make, answer, end calls 5 Adjust volume 5 Mute 5 Hold 5 Merge a call 5 Switch calls 5 Advanced audio mixing 6 Play greeting 6 Record voice notes 6 Play PC audio 6 LED Indicators 7 Troubleshooting 8 Desk phone 8 Softphone 8

Support 9

plantronics

## Connect your system

HEADSET PORT 0 The second second second second second second second second second second second second second second second s OR NO HEADSET PORT Ŷ ( Ş -000002 -€-

Using the diagram, choose the appropriate setup for your desk phone:

#### Load software

To optimize setting download Plantronics Hub Desktop software by visiting plantronics.com/ software.

Manage your settings from your computer:

- Use computer audio mixing\*
- Call control for softphones
- Update firmware
- Turn features on/off
- View user guide
  - \* Plantronics Hub Desktop software is required to use audio mixing features.

# Daily Use

| Make, answer, end calls | 1 | <ul> <li>Make a call</li> <li>Tap an audio button □/□ on the audio processor. You hear a dial tone.</li> <li>Desk phone only: Press the phone's headset □ button or manually remove the headset if you don have an HL10 lifter or EHS cable.</li> <li>TIP If you do not hear a dial tone, open the base side panel and adjust the middle switch (A–G). works for the majority of desk phones. "D" works for Cisco phones.</li> <li>2 Dial from your softphone or desk phone.</li> </ul> |  |
|-------------------------|---|----------------------------------------------------------------------------------------------------|--|
|                         |   | <b>Answer/end a call</b><br>To answer or end a call, tap the Audio button ⊒/III on the audio processor.<br><b>Desk phone only</b> : Press the phone's headset <sup>Ω</sup> button or manually remove the headset if you don't<br>have an HL10 lifter or EHS cable.                                                                                                    |  |
| Adjust volume           |   | While on an active call, roll the appropriate volume wheel up or down.                                                                                                    |  |
| Mute                    |   | During a call, press the mute button to mute the microphone. To unmute press the button again.                                                                                                    |  |
| Hold                    |   | To put an active call on hold press and hold the call button for 2 seconds. To take a call off hold press the call button.                                                                                                    |  |
| Merge a call            |   | While on an active call, press and hold the PC and Desk phone buttons for 2 seconds. The calls will merge.                                                                                                    |  |
| Switch calls            |   | To switch from a desk phone call to a computer call (or visa versa) press the other call button to answer incoming call or place an outgoing call.                                                                                                    |  |

# Advanced audio mixing

| Play greeting      | This setting allows the user to select a voice file to play when answering a call.                                                                                                    |
|--------------------|----------------------------------------------------------------------------------------------------|
|                    | System Requirements:                                                                                                    |
|                    | <ul> <li>Plantronics Hub for Windows/Mac plantronics.com/software</li> </ul>                                                                                                    |
|                    | EHS Cable (sold separately)                                                                                                    |
|                    | • Digital Audio Editor (Third-Party Software)                                                                                                    |
|                    | 1 Using the third-party software, create your greeting and save it as a (wav.) file.                                                                                                  |
|                    | 2 Open Plantronics Hub for Windows/Mac and choose Settings > General > Software > Settings > Play greeting.                                                                           |
|                    | 3 Select On and browse for your greeting file.                                                                                                    |
|                    | 4 To successfully play the greeting, answer the call after the second ringtone. The MDA volume wheel allows you to adjust the play greeting volume that both you and the caller hear. |
| Record voice notes | This setting mutes a desk phone call so that the user can record voice notes to the PC that the customer on the desk phone cannot hear.                                               |
|                    | System Requirements:                                                                                                    |
|                    | <ul> <li>Plantronics Hub for Windows/Mac plantronics.com/software</li> </ul>                                                                                                    |
|                    | Digital Note Recorder (Third-Party Software)                                                                                                    |
|                    | 1 In an active call, mute MDA.                                                                                                    |
|                    | 2 Right-click on Plantronics Hub (Headset icon) in PC system tray or Mac menu bar and press<br>"Record Voice Notes."                                                                  |
|                    | 3 Unmute call to stop recording and return to call.                                                                                                    |
|                    | 4 Save voice notes according to third-party software instructions.                                                                                                    |
| Play PC audio      | This setting allows the user to play PC audio in his headset that the desk phone caller cannot hear.                                                                                  |
|                    | System Requirements:                                                                                                    |
|                    | Plantronics Hub for Windows/Mac plantronics.com/software                                                                                                    |
|                    | 1 In an active call, mute MDA.                                                                                                    |
|                    | 2 Right-click on Plantronics Hub (Headset icon) in PC system tray or Mac menu bar.                                                                                                    |
|                    | 3 Press "Play PC Audio."                                                                                                    |
|                    | 4 Unmute call to stop music and return to call.                                                                                                    |

### **LED** Indicators

| LED | LED State           | Indication                     |
|-----|---------------------|--------------------------------|
|     | Flashing green      | Incoming PC call               |
|     | Solid green         | Active PC call                 |
|     | Flashing red (slow) | Active PC call on hold         |
|     | Solid red           | PC call on mute                |
| (   | Flashing green      | Incoming desk phone call       |
| (   | Solid green         | Active desk phone call         |
| (   | Flashing red (slow) | Active desk phone call on hold |
| (   | Solid red           | Desk phone call on mute        |
|     | Flashing yellow     | Updating firmware              |
| \$  | Solid red           | Active call on mute            |

When you press one of the two buttons, you are opening a phone line/audio channel. Depending on the circumstances, you may not hear a dial tone until you have dialed from your phone. The buttons allow you to switch to a different phone line/channel.

# Troubleshooting

| Desk phone | I can't bear a dial tone in the                                |                                                                                                    |  |  |  |  |
|------------|----------------------------------------------------------------|----------------------------------------------------------------------------------------------------|--|--|--|--|
|            | headset.                                                       | If the volume is too low, adjust the listening volume dial on the bottom of the switcher.                                                                                                    |  |  |  |  |
|            |                                                                | Make sure the lifter is lifting the handset high enough too operate the hookswitch; set to a higher setting if necessary.                                                                           |  |  |  |  |
|            | The sound is distorted.                                        | Lower the speaking volume dial and/or listening volume dial on the switcher. For most telephone the correct setting is position 2.                                                                  |  |  |  |  |
|            |                                                                | If your desk phone has a volume control, lower until the distortion disappears,                                                                                                    |  |  |  |  |
|            | I hear echo in the headset.                                    | Lower the listening volume and the speaking volume dials on the switcher. For most telephone, the correct setting is position 2.                                                                    |  |  |  |  |
|            |                                                                | Adjust the Configuration Switch. The most commonly used position is "A", which is the default position.                                                                                             |  |  |  |  |
|            | People I talk to can hear a buzz in the background.            | If the power supply (HL10 lifter only) is plugged into a power strip, plug it into the wall directly.                                                                                               |  |  |  |  |
| Softphone  | The handset lifter is installed but does not lift the handset. | Be sure the optional AC power adapter is firmly pushed into the handset power jack on the switcher.                                                                                                 |  |  |  |  |
|            | When I dial from my softphone application, nothing happens.    | Ensure that the MDA500 is the default sound device. The control panel will launch the sound devices control panel by going to Control Panels > Sound                                                |  |  |  |  |
|            |                                                                | Ensure that you are using a compatible softphone application. For a list of compatible softphones, visit plantronics.com/software.                                                                  |  |  |  |  |
|            |                                                                | If the Hub software in not installed and you do not have a<br>compatible softphone, you must first press the headset call button<br>and then use the softphone interface to place/answer/end calls. |  |  |  |  |
|            |                                                                | Restart your computer                                                                                                    |  |  |  |  |
|            | Speaking and/or listening volume is too low or too high.       | Adjust listening/speaking volume in the computer's sound control panel/system preferences.                                                                                                    |  |  |  |  |
|            |                                                                | Adjust listening/speaking volumes in the softphone application.                                                                                                    |  |  |  |  |
|            | The sound is distorted or I hear an echo in the headset.       | Reduce speaking and/or listening volume on the computer using your softphone application.                                                                                                    |  |  |  |  |
|            |                                                                | Point microphone towards chin.<br>If the distortion is still present, lower the volume on the switcher.                                                                                             |  |  |  |  |

### Support

#### **NEED MORE HELP?**

#### plantronics.com/support

| Plantronics, Inc.    | Plantro |
|----------------------|---------|
| 345 Encinal Street   | Scorpiu |
| Santa Cruz, CA 95060 | 2132 LR |
| United States        | Netherl |

Plantronics B.V. corpius 171 132 LR Hoofddorp Jetherlands

 $^{\odot}$  2019 Plantronics, Inc. All trademarks are the property of their respective owners. 214988-06 (12.19)